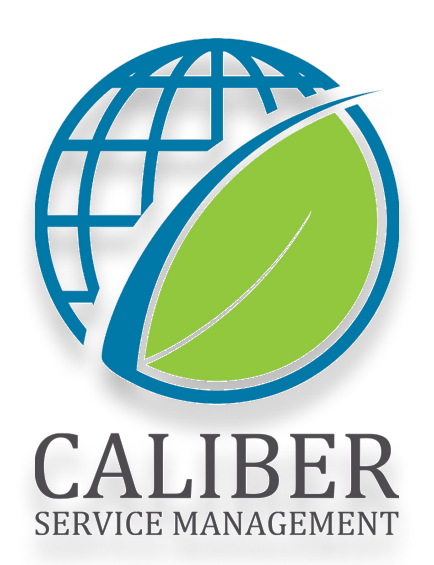

### Service Provider Manual Field Force

**Need Additional Support?** 

Reach us by phone or text message at: +1-516-788-8411

Or Email Us at: support@utilizecore.com

URL: UtilizeCore.com

## 

### **Table of Contents**

| • | How to Create your UtilizeCore Account       | р.З  |
|---|----------------------------------------------|------|
| • | How to Complete a Work Order from your Phone | p.7  |
| • | Support Contact Information                  | p.15 |

### How to Create Your UtililzeCore Account

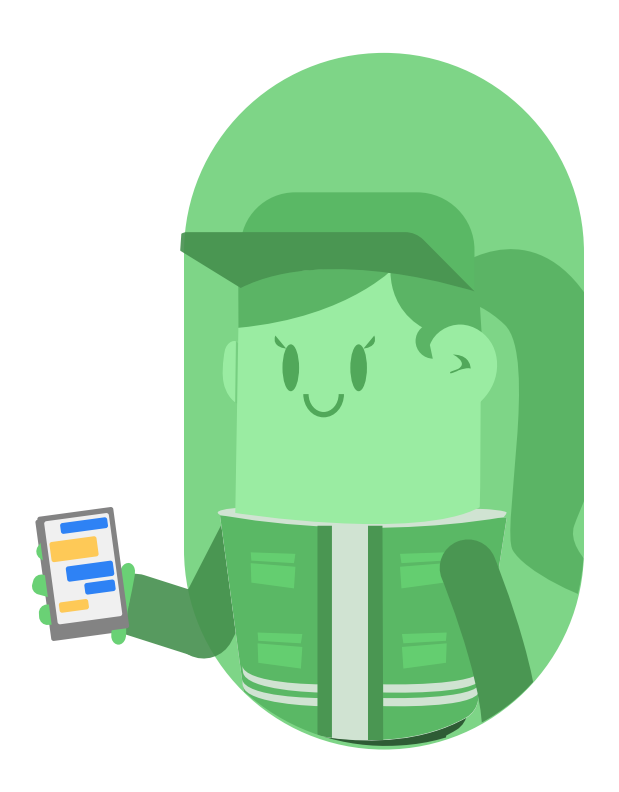

## 1. Click accept on e-mail invitation from noreply@mail1.utilizecore.com

| 4:59 √<br>Instagram                                                                                                    |                                                                                                    | •                                                            | <b>₽</b>                                  |
|----------------------------------------------------------------------------------------------------|----------------------------------------------------------------------------------------------------|--------------------------------------------------------------|-------------------------------------------|
| <                                                                                                    |                                                                                                    | Q 1                                                          | Û 🗆                                       |
| Invitation to Demo                                                                                                    | Subcontracto                                                                                                    | r LLC Po                                                     | ortal                                     |
| 23 Inbox                                                                                                    |                                                                                                    |                                                              |                                           |
| Noreply@ma<br>To Finkle, Jore                                                                                                    | ail1.utilizecore.d<br>dan                                                                                                    | com                                                          | Sep 27                                    |
| De                                                                                                    | ner Stationstructure LL                                                                                                    | c                                                            |                                           |
|                                                                                                    |                                                                                                    |                                                              |                                           |
| Dear Jordan Fi                                                                                                    | nkle,<br>no Subcontractor                                                                                                    | LLC team                                                     | We are                                    |
| Dear Jordan Fi<br>Welcome to the Dem<br>pleased to extend ar<br>UtilizeCore Network,<br>manage Client and V<br>To join, please click                                                                                                    | nkle,<br>no Subcontractor<br>n invitation for you<br>which allows us t<br>fendor work order<br>ACCEPT to comp<br>UtilizeCore.            | LLC team<br>to join th<br>to efficient<br>s.<br>lete regist  | : We are<br>e<br>ty<br>ration to          |
| Dear Jordan Fi<br>Welcome to the Dem<br>pleased to extend an<br>UtilizeCore Network,<br>manage Client and V<br>To join, please click                                                                                                    | nkle,<br>no Subcontractor<br>n invitation for you<br>which allows us t<br>fendor work order<br>ACCEPT to comp<br>UtilizeCore.            | LLC team<br>to join thi<br>to efficient<br>s.                | : We are<br>e<br>ly<br>ration to          |
| Dear Jordan Fi<br>Welcome to the Dem<br>pleased to extend ar<br>UtilizeCore Network,<br>manage Client and V<br>To join, please click<br>To join, please click                                                                              | nkle,<br>no Subcontractor<br>n invitation for you,<br>which allows us t<br>fendor work order<br>ACCEPT to comp<br>UtilizeCore.<br>ACCEPT | LLC team<br>to join the<br>coefficient<br>s.<br>lete regist  | We are<br>e<br>ly<br>ration to<br>stly to |
| Dear Jordan Fi<br>Welcome to the Dem<br>pleased to extend an<br>UtilizeCore Network,<br>manage Client and V<br>To join, please click.                                                                                                    | nkle,<br>no Subcontractor<br>n invitation for you,<br>which allows us i<br>fendor work order<br>ACCEPT to comp<br>UtilizeCore.<br>ACCEPT | LLC teami<br>to join th<br>to efficient<br>s.<br>lete regist | We are<br>e<br>ly<br>ration to<br>stly to |
| Dear Jordan Fi<br>Welcome to the Dem<br>pleased to extend ar<br>UtilizeCore Network,<br>manage Client and V<br>To join, please click<br>To join, please click<br>If you have any ques<br>your manager.<br>Sincerely,<br>Demo Subcontractor | nkle,<br>no Subcontractor<br>n invitation for you,<br>which allows us t<br>fendor work order<br>ACCEPT to comp<br>UtilizeCore.<br>ACCEPT | LLC team<br>to join thic<br>efficient<br>s.<br>lete regist   | We are<br>a<br>ly<br>ration to<br>stly to |
| Dear Jordan Fi<br>Welcome to the Dem<br>pleased to extend ar<br>UtilizeCore Network,<br>manage Client and V<br>To join, please click<br>To join, please click<br>If you have any ques<br>your manager.<br>Sincerely,<br>Demo Subcontracto  | nkle,<br>ne Subcontractor<br>n invitation for you,<br>which allows us t<br>fendor work order<br>ACCEPT to comp<br>UtilizeCore.<br>ACCEPT | LLC team<br>to join the<br>coefficient<br>s.<br>lete regist  | We are<br>a<br>ly<br>ration to<br>stly to |

## 2. Download the UtilizeCore Mobile App or Scan the QR code

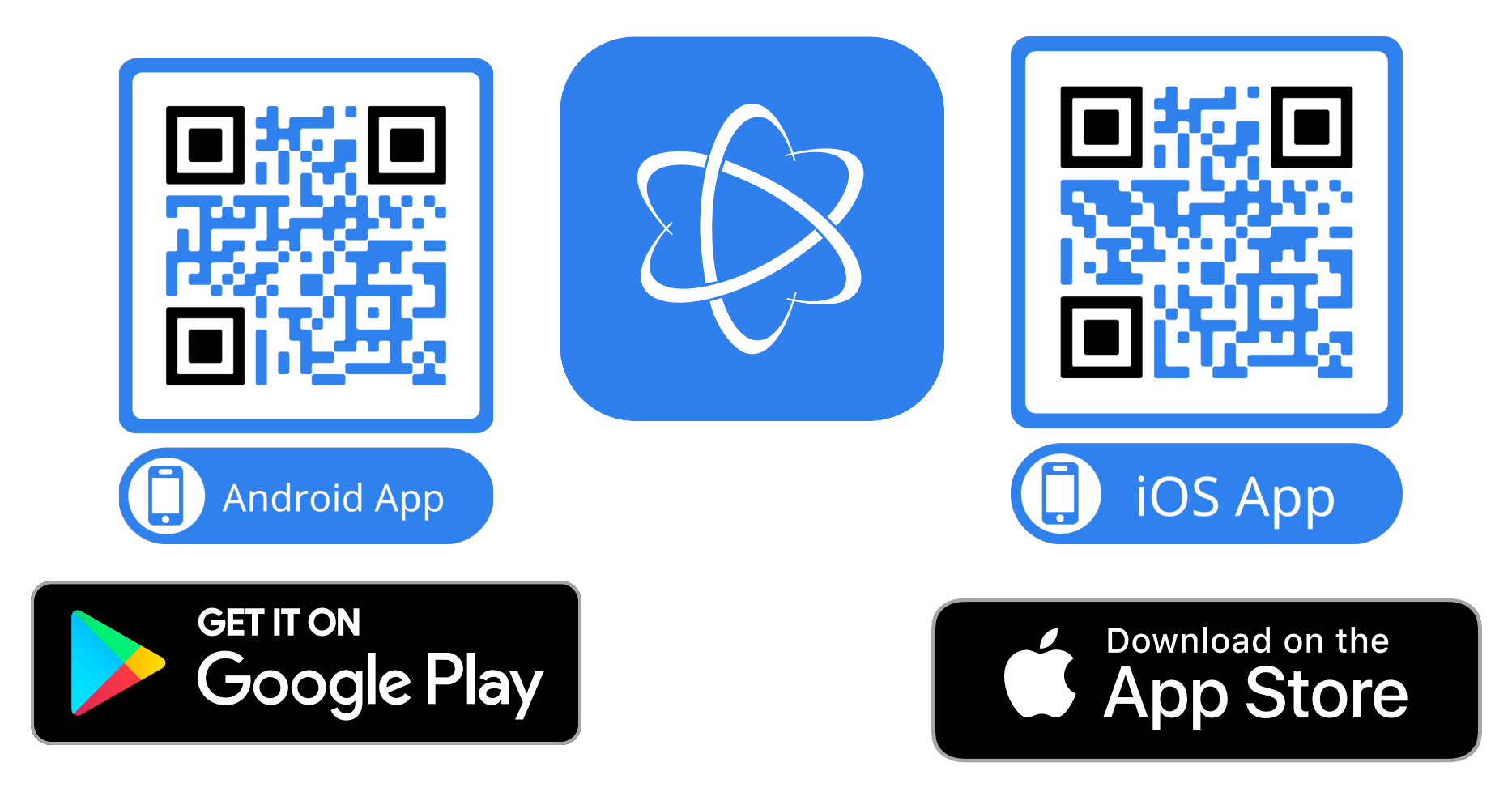

# 3. Sign into the app using your email or phone and password

If you forgot your password; select "Recover Your Password" to reset your password.

| tilizeCore      |                               |
|-----------------|-------------------------------|
| We are happ     | y you're back, Sign In!       |
| Email or Phone* |                               |
| Email or Phone  |                               |
| Password*       |                               |
|                 | Ø                             |
| Remember Me     |                               |
|                 | Login with Access Pir         |
| Don             | t have a account? Sign Up Now |
| Forgot Pass     | sword? Recover Your Password  |
|                 | Let's Go!                     |

### How to Complete Work Orders from your phone.

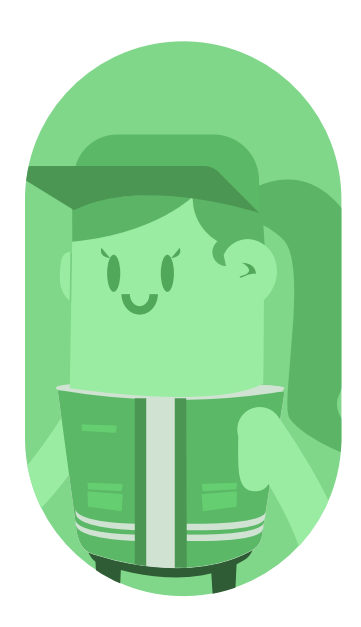

1.View your Work Orders from the "To Do" tab.

2. Select the WO you want to view (WO's closest to your location will appear first)

3. Select "Accept" or "Reject" to confirm or deny the work order.

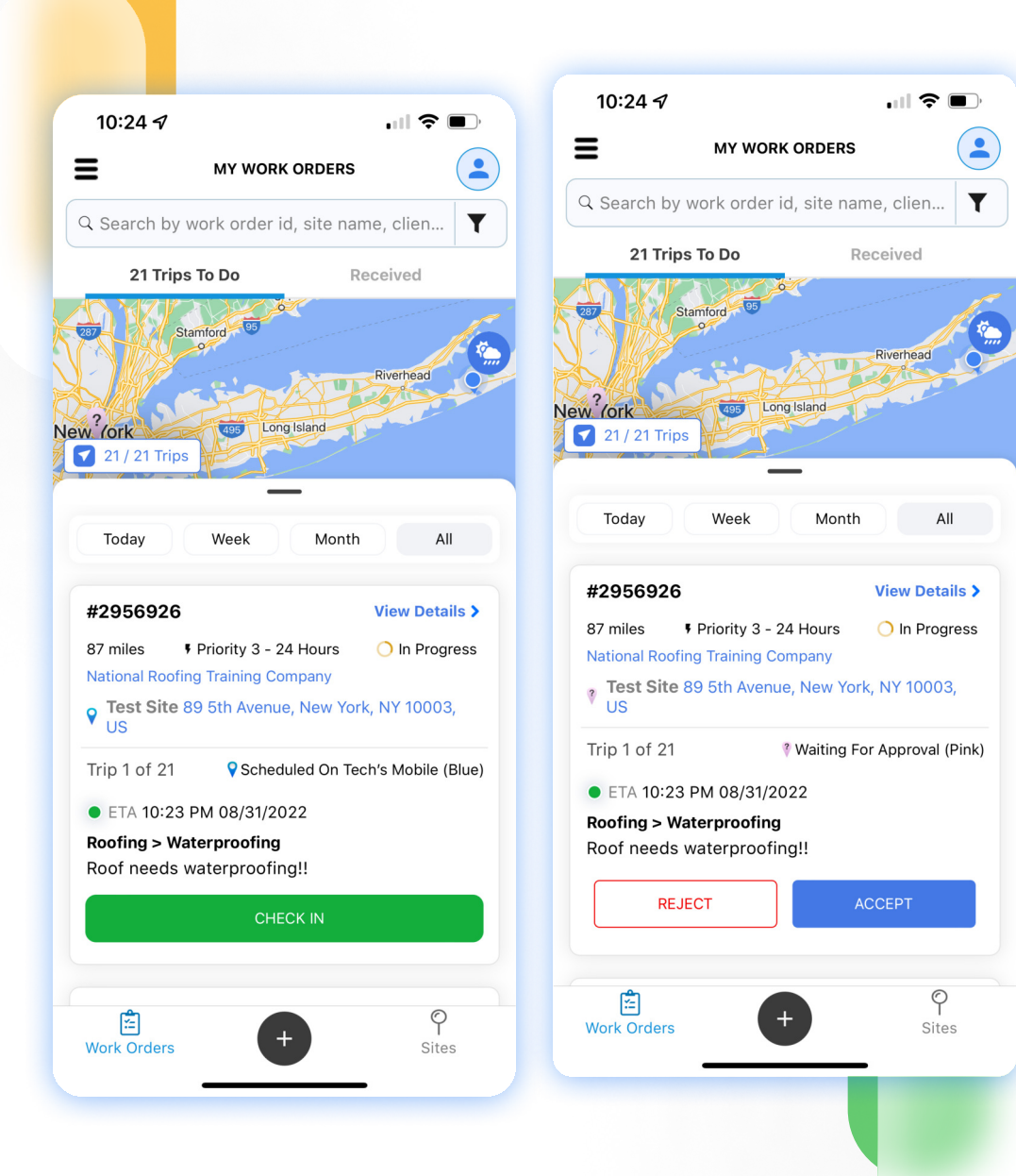

# 4. Select the tasks and services you've completed

## 5. Add photos (where required)

### 6. Select Complete Service

| 10:25 🔊                          | WO #2956926           | ''I 🏷 🔳 |
|----------------------------------|-----------------------|---------|
| Waterproofing                    | g                     |         |
| Site Attachme<br>0 Attachments A | ents<br>Available     | ,       |
| SERVICE ACT<br>3/3 Actions Com   | <b>IONS</b>           | ,       |
| Mandatory<br>2 Before Pho        | tos                   | Ø       |
| Mandatory<br>2 Store Front       |                       | Ø       |
| Mandatory<br>Signature           |                       | Ø       |
| SERVICE TAS<br>1/1 Tasks Comple  | <b>KS</b><br>eted     | ,       |
| Waterproofin                     | g                     | 0       |
| SERVICE ACT<br>1/1 Actions Com   | <b>IONS</b><br>pleted | ,       |
| Mandatory<br>3 After Photo       | 0S                    | Ø       |

### 7. Select Check Out

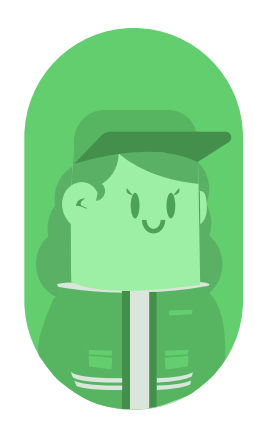

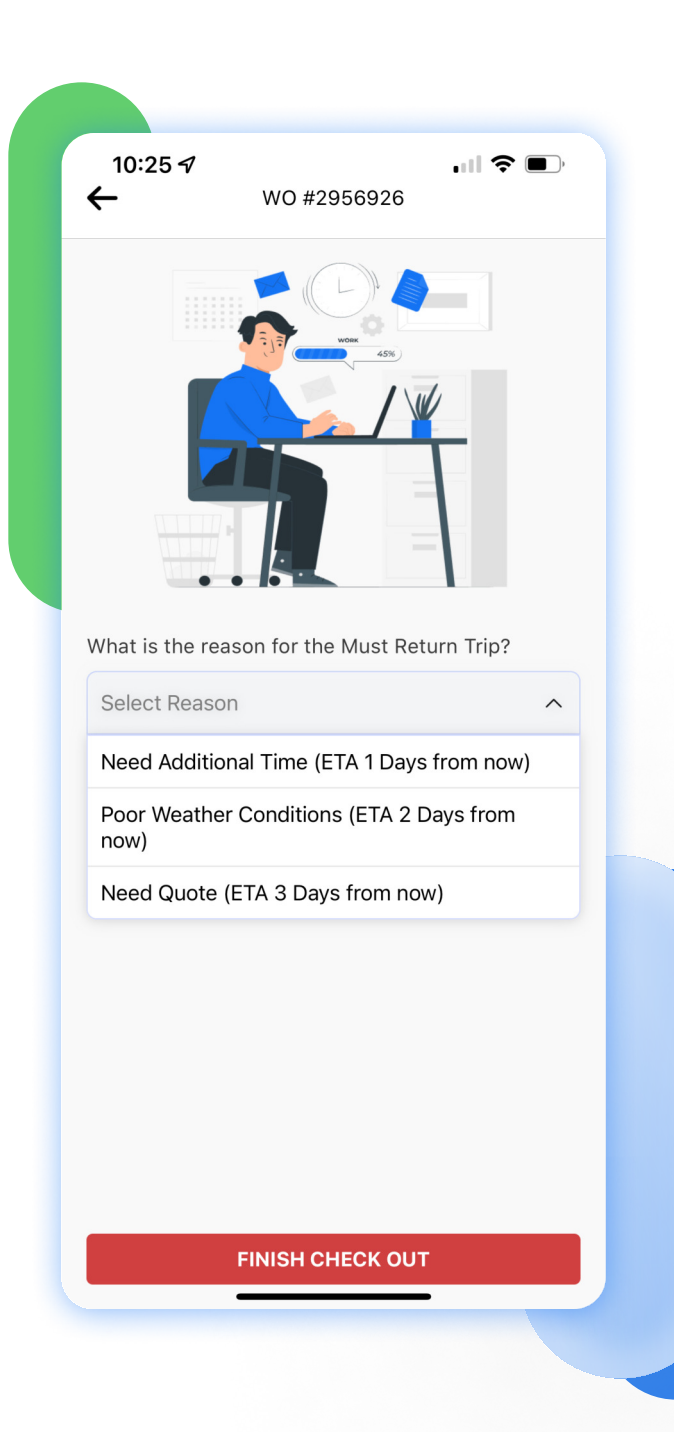

#### 8.

### Select Complete if work is complete ONLY Select Must Return if additional work is

required (ex.parts are required or poor weather conditions)

9. By selecting work order complete, you will then be directed to the home page.

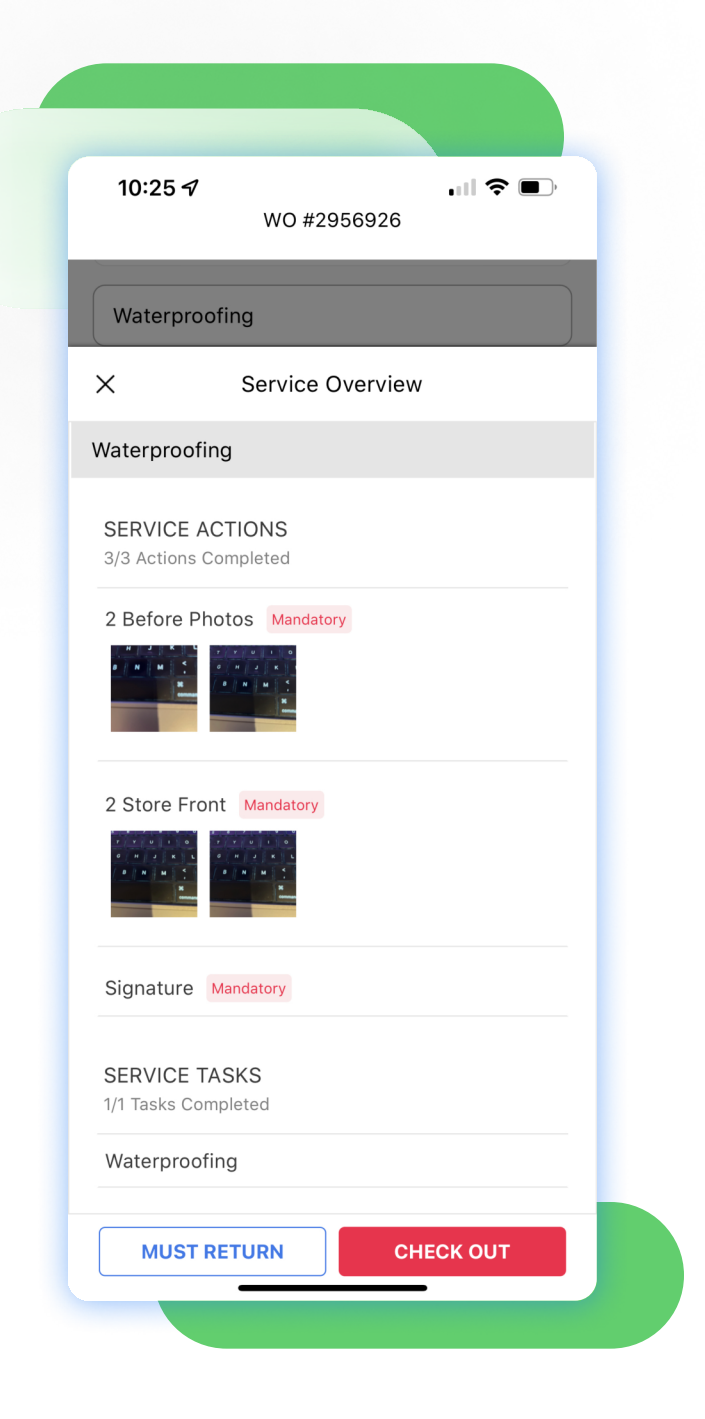

### **Need Additional Support?**

Chat with support directly from the app

Reach us by phone or text message +1-516-788-8411

Email us at: support@utilizecore.com

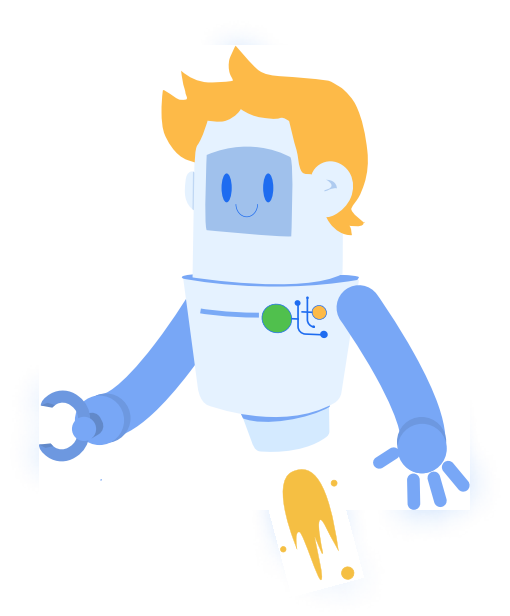